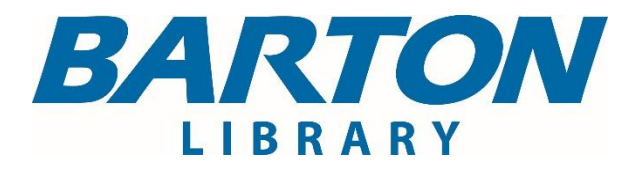

# Atrévete à saber

## Guía de Acceso Móvil

Importante: Esta información solo debe ser utilizada por estudiantes matriculados o por empleados de Barton.

La Guía de acceso móvil debe usarse cuando los usuarios de la biblioteca no se encuentran físicamente en uno de los campus de Barton Community College.

### ¿Necesitas ayuda?

Comunicate con la Biblioteca de Barton en library@bartonccc.edu.

#### Paso 1:

Accede a los "Recursos de la Biblioteca" de Barton...

- Iniciando sesión en MyBarton Portal y haciendo clic en la pestaña "Recursos de la Biblioteca".
- Yendo al sitio web de la Biblioteca de Barton (<u>website</u>) y haciendo clic en Recursos de la Biblioteca (<u>Library Resources</u>).

#### Paso 2:

Ingresa el nombre de usuario/contraseña para acceder a los recursos electrónicos de la biblioteca de Barton.

- Usuario: bccluser
- Contraseña: cougar23!
- Ten en cuenta la siguiente información:
  - EbscoHost
    - Usuario: bccluser
    - Contraseña: cougar23!
  - Gale Cengage:
    - Solo se pedirá la contraseña.
  - Jove (1 & 2):
    - Ingresa el correo electrónico <u>library@bartonccc.edu</u>
    - Contraseña: 50+years.
  - Proquest Nursing & Allied Health:
    - Usuario: bccclibrary
    - **Contraseña:** Research@2020
  - Solo se puede acceder a AllData y a Mitchell en el campus y en el taller/aula de automóviles (campus de Great Bend).

#### Paso 3:

Comunicate con la Biblioteca de Barton si estas interesado en descargar la aplicación móvil para EBSCOhost, Gale Cengage, Micromedex, Mango Languages o cualquiera de las aplicaciones de la Biblioteca Estatal de Kansas.